# Guide to completing: Permanent Disconnection Application

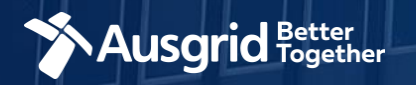

### Introduction

#### Why use this form

This form should be used if you wish to permanently disconnect single or multiple premises from the Ausgrid network.

#### The form contains these sections:

| 1. | Form Symbols and what they mean 3 |
|----|-----------------------------------|
| 2. | Location4                         |
| 3. | Applicant Details5                |
| 4. | Disconnections Details7           |
| 5. | Summary and Submission8           |

#### **IMPORTANT:**

You will need to complete all mandatory fields in order to be able to submit the form. Providing incorrect or incomplete information will result in an invalid application; this will mean that you will have to complete a new application and pay an additional submission fee.

This form is designed to be completed by a Qualified Electrical Professional. To provide some of the answers to these questions you will need to consult an electrical contractor or Accredited Service provider (ASP) who may need to attend the site.

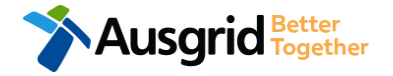

### Form Symbols – What they mean

#### **Reference Code**

All Forms are identified by unique Reference Codes. Please keep a record of your application reference code. If you have enquiries about your application, we will require this number to assist you.

#### Reference Code : 0011613

#### Navigation through the form

The forms have been designed to assist you to quickly navigate and complete all the required information in a tabular step by step format.

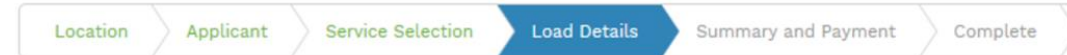

- 1. Each section must be completed before moving onto the next step.
- 2. Complete sections are represented as a WHITE chevron with GREEN text.
- 3. Current section are represented as a BLUE chevron with WHITE text.
- 4. Next sections are represented as a WHITE chevron with GREY text.

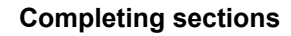

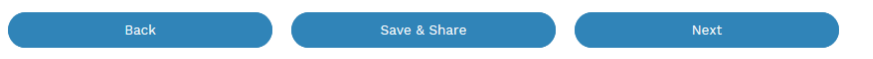

- 1. The process allows you to go BACK as required
- 2. You can SAVE & SHARE the application as you go, share the application link, return at any time and continue
- 3. As you complete a section, click NEXT to proceed

#### **Mandatory Fields**

- 1. Mandatory fields are identified with the use of
- 2. Mandatory fields must be completed before proceeding
- 3. Non completed mandatory fields are shown as

# \*Phase A

4. Tool tips and help are shown as

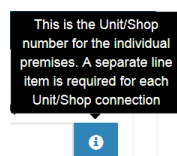

#### Useful buttons to help get things done

- 1. Duplicating a section
- 2. Add a new section
- 3. Browse to find file/s to upload and attach to your application

+ Add New

- Browse File...

  4. Calendar Icon
   Opens date picker
- 5. Checkbox 📋
- 6. Radio button (select only one) O Yes O No
- Drop Down selection allows you to select from prepopulated list of options

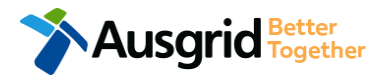

### Location Details

USGRID Together

| etailer      | 1                | NMI                | Meter Numb           | ber          | 2         |
|--------------|------------------|--------------------|----------------------|--------------|-----------|
| roperty Name |                  | Property Type      | 3 - *Land Title      | Туре         | 4 -       |
| oor Number   | Unit/Shop Number | *Street Number/RMB | *Lot Number<br>or    | *Lot/I<br>or | DP Number |
| Street Name  |                  |                    | Nearest Cross Street |              | 5         |
| Suburb       |                  | *Postcode          | *Land Zoning         |              | 6 0       |
|              |                  |                    | Next                 |              |           |

tips

Details section of this form.

- 1. If you know who the Retailer is select the company details from the drop down menu.
- 2. If you have a National Meter Identifier (NMI) and a Meter Number enter these in the fields. **Note**: The NMI can be found on the electricity bill.
- 3. Select the Property Type from the drop down menu for example: House, Unit, Shop etc.
- 4. Select the Land Title Type from the drop down menu for example Torrens, Strata, Community Title, Public or other.
- 5. Enter the primary address where the disconnection is required, this could be entered either as a Street/RMB Number, Lot Number or Lot/DP Number which can be found on the Development Application (DA) or council rate notice.
- 6. Select the Land Zoning from drop down menu for example: Urban, Rural or Other Note: The Landing Zone information should auto populate with data from the NSW Government Planning Portal. 4

### **Applicant Details**

| Connection Applicant |              |                        |   |
|----------------------|--------------|------------------------|---|
| *Title               | *First Name  | *Last Name             | 1 |
| *Email Address       |              | *Confirm Email Address |   |
| Search by ABN, ACN   | Company Name |                        | 6 |
| *Phone Number        |              | Other Number           |   |

Phone Number must be 10 characters with NO spaces

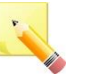

<u>Note</u>: The email address supplied for the Applicant will be utilised for ALL communication in relation to this Application. The Permission to disconnect emails will only be sent to the provided connection applicants email address.

| *Is the Connection Appli | cant requesting the disconnection? |            | 2 🔾 Yes 🖲 No |
|--------------------------|------------------------------------|------------|--------------|
| Who is Requesting the I  | Disconnection                      |            |              |
| *Title                   | *First Name                        | *Last Name |              |
| Search by ABN, ACN       | Company Name                       |            | Ø            |

This section calls for the connection **applicant details**.

- Enter details of the connection applicant, the person making the application. YOUR details – i.e. the person lodging this form.
- Enter the details of the person requesting the disconnection, this is the person who initiated the request for disconnection and has authority to make this request ie they are the owner / developer or person responsible for the premises.

<u>Note:</u> If <u>you</u> Select **Yes - you are advising that** you are the Connection Applicant <u>and</u> the person of authority ie you are the property owner / developer or retail customer.

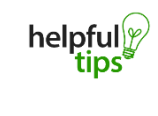

The Company Name field will be pre-populated from the Australian Business Register (ABR) via the ABN lookup tool, if available.

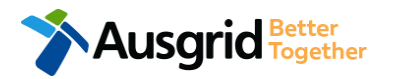

1

Filed with marked with a \* are mandatory, information must be supplied to progress through the form

### **Applicant Details**

| *Is the Connection Applicant performing the disconnection? |                       |               |              |   |
|------------------------------------------------------------|-----------------------|---------------|--------------|---|
| Who is Performing Disconnection                            | n                     |               |              |   |
| *Title *Fir                                                | st Name               | *Last Name    |              | 1 |
| Email Address                                              | Confirm Email Address | *Phone Number | Other Number | • |
| Search by ABN, ACN                                         | Company Name          |               |              | Ð |
|                                                            |                       |               |              |   |
|                                                            |                       |               |              |   |

Phone Number must be 10 characters with NO spaces

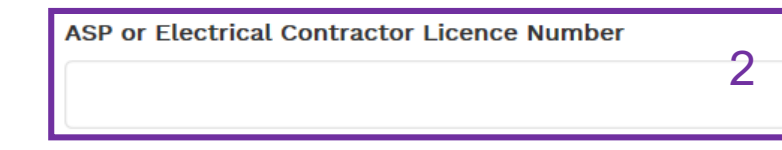

 Enter the details of the person who will be performing the disconnection. The person undertaking the physical disconnection at the premises.

<u>Note:</u> If you select **Yes - you are advising that** you are the Connection Applicant <u>and</u> the person who will undertake the disconnection at the premises.

- Enter the ASP Number or Licence Number of the person who will be undertaking the work to permanently disconnect the premises.
- Click Next to proceed to Disconnection Details or Click Save & Share.

<u>Note:</u> If you select save and share you will be prompted to enter an email address, a link to this webform will be emailed. A saved webfrom remains valid for 60 days

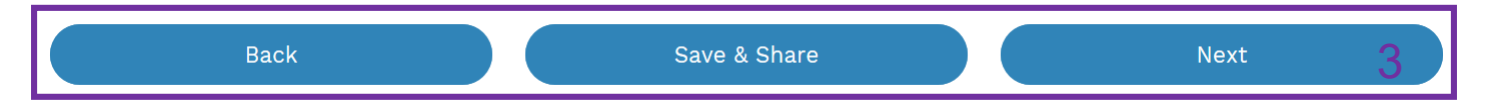

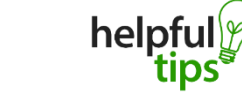

You can Save & Share you application. Use the Save & Share function to email your application form to another person or yourself.

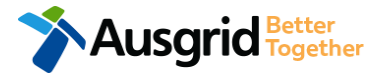

### **Disconnection Details**

| ermanent Disconnection                                                                                                    |                                                                                                    | Reference Code : 00130                                                                                                    |
|----------------------------------------------------------------------------------------------------|----------------------------------------------------------------------------------------------------|----------------------------------------------------------------------------------------------------|
| Location Applicant                                                                                                    | Disconnection Details Summary and Payme                                                                                                    | nt Complete                                                                                                    |
| ermanent Disconnection                                                                                                    |                                                                                                    |                                                                                                    |
| Disconnection Details                                                                                                    |                                                                                                    |                                                                                                    |
| *Do you want to permanently discor                                                                                                    | nnect more than one premises at this street address?                                                                                         | 🔾 Yes 🖲 No                                                                                                    |
| Comments                                                                                                    |                                                                                                    |                                                                                                    |
|                                                                                                    |                                                                                                    |                                                                                                    |
|                                                                                                    | next more than one premises at this street address?                                                                                          | Yes      No                                                                                                    |
| *Do you want to permanently discor                                                                                                    | intect more than one premises at this street address:                                                                                        |                                                                                                    |
| *Do you want to permanently discor<br>Enter the details for ALL premises                                                                                                    | you are requesting to be permanently disconnected at                                                                                         | t - Gardinia Street, Narwee, 2209                                                                                                    |
| *Do you want to permanently discor<br>Enter the details for ALL premises<br>This form will allow you to reques<br>disconnections at the location.                                                                       | you are requesting to be permanently disconnected at                                                                                         | t - Gardinia Street, Narwee, 2209<br>dditional forms will be needed if you are requesting more than 20                                                   |
| *Do you want to permanently discor<br>Enter the details for ALL premises<br>This form will allow you to reques<br>disconnections at the location.<br>*NMI                                                               | you are requesting to be permanently disconnected at<br>st permanent disconnection for up to 20 premises. A<br>Meter Number                  | t - Gardinia Street, Narwee, 2209<br>dditional forms will be needed if you are requesting more than 20<br>*Premises Usage                                |
| *Do you want to permanently discor<br>Enter the details for ALL premises<br>This form will allow you to reques<br>disconnections at the location.<br>*NMI                                                               | you are requesting to be permanently disconnected at<br>st permanent disconnection for up to 20 premises. An<br>Meter Number                 | t - Gardinia Street, Narwee, 2209<br>dditional forms will be needed if you are requesting more than 20<br>*Premises Usage                                |
| *Do you want to permanently discor<br>Enter the details for ALL premises<br>This form will allow you to reques<br>disconnections at the location.<br>*NMI<br>*Property Type                                             | you are requesting to be permanently disconnected at<br>st permanent disconnection for up to 20 premises. A<br>Meter Number<br>Floor Number  | t - Gardinia Street, Narwee, 2209<br>dditional forms will be needed if you are requesting more than 20<br>*Premises Usage<br>Unit/Shop Number            |
| *Do you want to permanently discor<br>Enter the details for ALL premises<br>This form will allow you to request<br>disconnections at the location.<br>*NMI<br>*Property Type                                            | you are requesting to be permanently disconnected at<br>st permanent disconnection for up to 20 premises. A<br>Meter Number<br>Floor Number  | t - Gardinia Street, Narwee, 2209<br>dditional forms will be needed if you are requesting more than 20<br>*Premises Usage<br>Unit/Shop Number            |
| *Do you want to permanently discor<br>Enter the details for ALL premises<br>This form will allow you to request<br>disconnections at the location.<br>*NMI<br>*Property Type                                            | you are requesting to be permanently disconnected at<br>st permanent disconnection for up to 20 premises. A<br>Meter Number<br>Floor Number  | t - Gardinia Street, Narwee, 2209<br>dditional forms will be needed if you are requesting more than 20<br>*Premises Usage<br>Unit/Shop Number            |
| *Do you want to permanently discor<br>Enter the details for ALL premises<br>This form will allow you to request<br>disconnections at the location.<br>*NMI<br>*Property Type                                            | you are requesting to be permanently disconnected at<br>st permanent disconnection for up to 20 premises. An<br>Meter Number<br>Floor Number | t - Gardinia Street, Narwee, 2209<br>dditional forms will be needed if you are requesting more than 20<br>*Premises Usage<br>Unit/Shop Number<br>Add New |
| *Do you want to permanently discor<br>Enter the details for ALL premises<br>This form will allow you to request<br>disconnections at the location.<br>*NMI<br>*Property Type<br>btal Number of Premises<br>1            | you are requesting to be permanently disconnected at<br>st permanent disconnection for up to 20 premises. A<br>Meter Number<br>Floor Number  | t - Gardinia Street, Narwee, 2209<br>dditional forms will be needed if you are requesting more than 20<br>*Premises Usage<br>Unit/Shop Number            |
| *Do you want to permanently discor<br>Enter the details for ALL premises<br>This form will allow you to reques<br>disconnections at the location.<br>*NMI<br>*Property Type<br>btal Number of Premises<br>1<br>omments  | you are requesting to be permanently disconnected at<br>st permanent disconnection for up to 20 premises. At<br>Meter Number<br>Floor Number | t - Gardinia Street, Narwee, 2209<br>dditional forms will be needed if you are requesting more than 20  *Premises Usage Unit/Shop Number  Add New        |
| *Do you want to permanently discor<br>Enter the details for ALL premises<br>This form will allow you to request<br>disconnections at the location.<br>*NMI<br>*Property Type<br>btal Number of Premises<br>1<br>omments | you are requesting to be permanently disconnected at<br>st permanent disconnection for up to 20 premises. An<br>Meter Number<br>Floor Number | t - Gardinia Street, Narwee, 2209<br>dditional forms will be needed if you are requesting more than 20                                                   |

- 1. Will you be disconnecting more than one premise at this location.
  - If No, provide additional comments if required.
- If you entered Yes in step 1, enter the details for all Premises which will be permanently disconnected.
   <u>Note</u>: A maximum of 20 premises can be disconnected per application, if more premises require disconnection a new form will be required for the additional.
  - Enter the National Meter Identifier (NMI), you will find the NMI on the electricity bill for that property.
  - Select the appropriate Usage for that premise from: Residential, Commercial or Industrial.
  - Select the **Property Type** for that premise, for example: House, Unit, Shop etc.
  - After completing all the mandatory and non mandatory fields, click next to proceed.

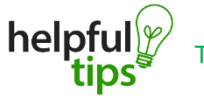

Add New

## Summary

| Permanent Disconnection                                                              |             | Refere       | ence Code : 0013004 |                                                                                                    |
|--------------------------------------------------------------------------------------|-------------|--------------|---------------------|----------------------------------------------------------------------------------------------------|
| ✓ Permanent Disconnection                                                            |             |              |                     | <b>1. Review</b> your application.                                                                     |
|                                                                                      |             |              |                     | 2. You will have the option to <b>Edit</b> information                                                 |
| LOCATION                                                                             |             |              | 1                   | from this summary.                                                                                     |
| Retailer                                                                             |             |              |                     | ·                                                                                                    |
| Agl<br>Land Title Type                                                               |             |              |                     | 3. Click <b>Submit</b> to finalise the application.                                                    |
| Torrens<br>Street Number/RMB                                                         |             |              |                     |                                                                                                    |
| 39<br>Location Address                                                               |             |              |                     | - Once you submit the application make note                                                            |
| Gardinia Street, Narwee, 2209                                                        |             |              |                     | <b>balaful</b> w of the <b>Reference Code</b> , you will have the                                      |
| Urban                                                                                |             |              | 2                   | option to download a copy of the application                                                           |
| CONNECTION APPLICANT                                                                 |             |              | [Edit]              | in PDF for future reference.                                                                           |
| Full Name                                                                            |             |              |                     |                                                                                                    |
| Miss Ima Owner<br>Email Address                                                      |             |              |                     |                                                                                                    |
| Owner@gmail.com<br>Phone Number                                                      |             | Bac          | k Save &            | Share Download PDF Submit 3                                                                            |
| 0412123456                                                                           |             |              |                     |                                                                                                    |
| Is The Connection Applicant Requesting The Disconnection?<br>Yes                     |             |              |                     |                                                                                                    |
| Is The Connection Applicant Performing The Disconnection?                            |             |              |                     |                                                                                                    |
| NO<br>WHO IS PERFORMING THE DISCONNECTION                                            |             |              |                     |                                                                                                    |
|                                                                                      |             |              |                     |                                                                                                    |
| Full Name<br>Miss Ima Asp                                                            |             |              |                     |                                                                                                    |
| Email Address                                                                        |             |              |                     | Thank you!                                                                                             |
| Phone Number                                                                         |             |              |                     |                                                                                                    |
| 0412987654<br>Authorise / Accreditation Number                                       |             |              |                     | Your Reference Code is:<br>0013004                                                                     |
| Asp Number 123456789                                                                 |             |              |                     | This application has been                                                                              |
| DISCONNECTION DETAILS                                                                |             |              |                     | successfully completed.                                                                                |
| Do You Want To Permanently Disconnect More Than One Premises At This Street /<br>Yes | Address?    |              |                     | If you need help or more information, please refer to<br>our Frequently Asked Questions or email us on |
| Details of Premises being disconnected                                               | NMI         | Meter Number |                     | datanorth@ausgrid.com.au                                                                               |
| Usage: Residential Type: Unit Unit/Shop: 9                                           | 41020000000 |              |                     | application, please download below.                                                                    |
| Usage: Residential Type: Unit Unit/Shop: 10                                          | 41020000001 |              |                     | Download PDF                                                                                           |
| Number Of Premises                                                                   |             |              | 2                   |                                                                                                    |
| ٤                                                                                    |             |              | [Edit]              |                                                                                                    |

8